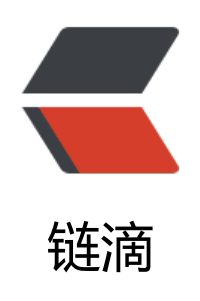

端口转发

作者: kenan

- 原文链接: https://ld246.com/article/1495085718324
- 来源网站:链滴
- 许可协议: 署名-相同方式共享 4.0 国际 (CC BY-SA 4.0)

•"> 好处:即时生效,随意修改删除,不影响其他ip映射 <p style="color:#333333;font-family:微软雅黑, &quot;background-color:#FFFFF;font-size:19p ;"> <br /> <p style="color:#333333;font-family:微软雅黑, &quot;background-color:#FFFFF;font-size:19p ;"> 记事本保存为bat格式批量添加后,并查看映射: <p style="color:#333333;font-family:微软雅黑, &quot;background-color:#FFFFF;font-size:19p •"> netsh interface portproxy add v4tov4 listenport=701 connectaddress=192.168.157.130 con ectport=701 <p style="color:#333333;font-family:微软雅黑, &quot;background-color:#FFFFF;font-size:19p ;"> netsh interface portproxy add v4tov4 listenport=2463 connectaddress=192.168.157.130 co nectport=2468 <p style="color:#333333;font-family:微软雅黑, &quot;background-color:#FFFFF;font-size:19p netsh interface portproxy add v4tov4 listenport=1993 connectaddress=192.168.157.130 co nectport=1982 <p style="color:#333333;font-family:微软雅黑, &quot;background-color:#FFFFF;font-size:19p ;"> netsh interface portproxy add v4tov4 listenport=50003 connectaddress=192.168.157.130 c nnectport=55555 <p style="color:#333333;font-family:微软雅黑, &quot;background-color:#FFFFF;font-size:19p ;"> <br /> ;"> netsh interface portproxy show all ;"> cmd.exe ;"> <br /> <p style="color:#333333;font-family:微软雅黑, &quot;background-color:#FFFFF;font-size:19p ;"> cmd命令执行 <p style="color:#333333;font-family:微软雅黑, &quot;background-color:#FFFFF;font-size:19p ;">

查看所有端口转发代理参数: <p style="color:#333333;font-family:微软雅黑, &quot;background-color:#FFFFF;font-size:19p ;"> netsh interface portproxy show all ;"> <br /> :"> <br /> <p style="color:#333333;font-family:微软雅黑, &quot;background-color:#FFFFF;font-size:19p ;"> 使用示例一: 单ip转发 ;"> 将本地的8080端口的数据转发至192.168.56.101上的8080端口,也可以转发到其他外网ip <p style="color:#333333;font-family:微软雅黑, &quot;background-color:#FFFFF;font-size:19p •"> 添加: netsh interface portproxy add v4tov4 listenport=8080 connectaddress=192.168.56.1 1 connectport=8080 ;"> 删除: netsh interface portproxy delete v4tov4 listenport=8080 ;"> <br /> <p style="color:#333333;font-family:微软雅黑, &quot;background-color:#FFFFF;font-size:19p •"> 使用实例二: 双ip 多ip可以用下面 ;"> 添加一个IPV4到IPV4的端口映射,也就是指定一个ip <p style="color:#333333;font-family:微软雅黑, &quot;background-color:#FFFFF;font-size:19p ;"> 添加: netsh interface portproxy add v4tov4 listenaddress=192.168.193.1 listenport=701 co nectaddress=192.168.192.128 connectport=701 ;"> <br /> ;">

原文链接:端口转发

指定监听ip和端口可以删除 <p style="color:#333333;font-family:微软雅黑, &quot;background-color:#FFFFF;font-size:19p ;"> 删除: netsh interface portproxy delete v4tov4 listenaddress=192.168.193.1 listenport=701 <p style="color:#333333;font-family:微软雅黑, &quot;background-color:#FFFFF;font-size:19p ;"> <br /> :"> <br /> <p style="color:#333333;font-family:微软雅黑, &quot;background-color:#FFFFF;font-size:19p ;"> <br /> ;"> ------故障解决方法: :"> 2003 xp系统需要安装IPV6(否则端口转发不可用!) 2008 2012系统直接执行上面的命令 <p style="color:#333333;font-family:微软雅黑, &quot;background-color:#FFFFF;font-size:19p ;"> 安装命令: netsh interface ipv6 install <p style="color:#333333;font-family:微软雅黑, &quot;background-color:#FFFFF;font-size:19p ;"> 重要开启IPv6服务: ;"> 安装后还要打开管理工具-服务-IPv6 Helper Service 启动 否则映射端口后仍然不能连接 <p style="color:#333333;font-family:微软雅黑, & guot; background-color:#FFFFF;font-size:19p ;"> win7系统以后的系统 服务是IP Helper ;"> 还要注意系统防火墙关闭: ;"> 命令 "netsh firewall set opmode disable"用来禁用系统防火墙,相反命令 "netsh firewall set pmode enable"可启用防火墙。